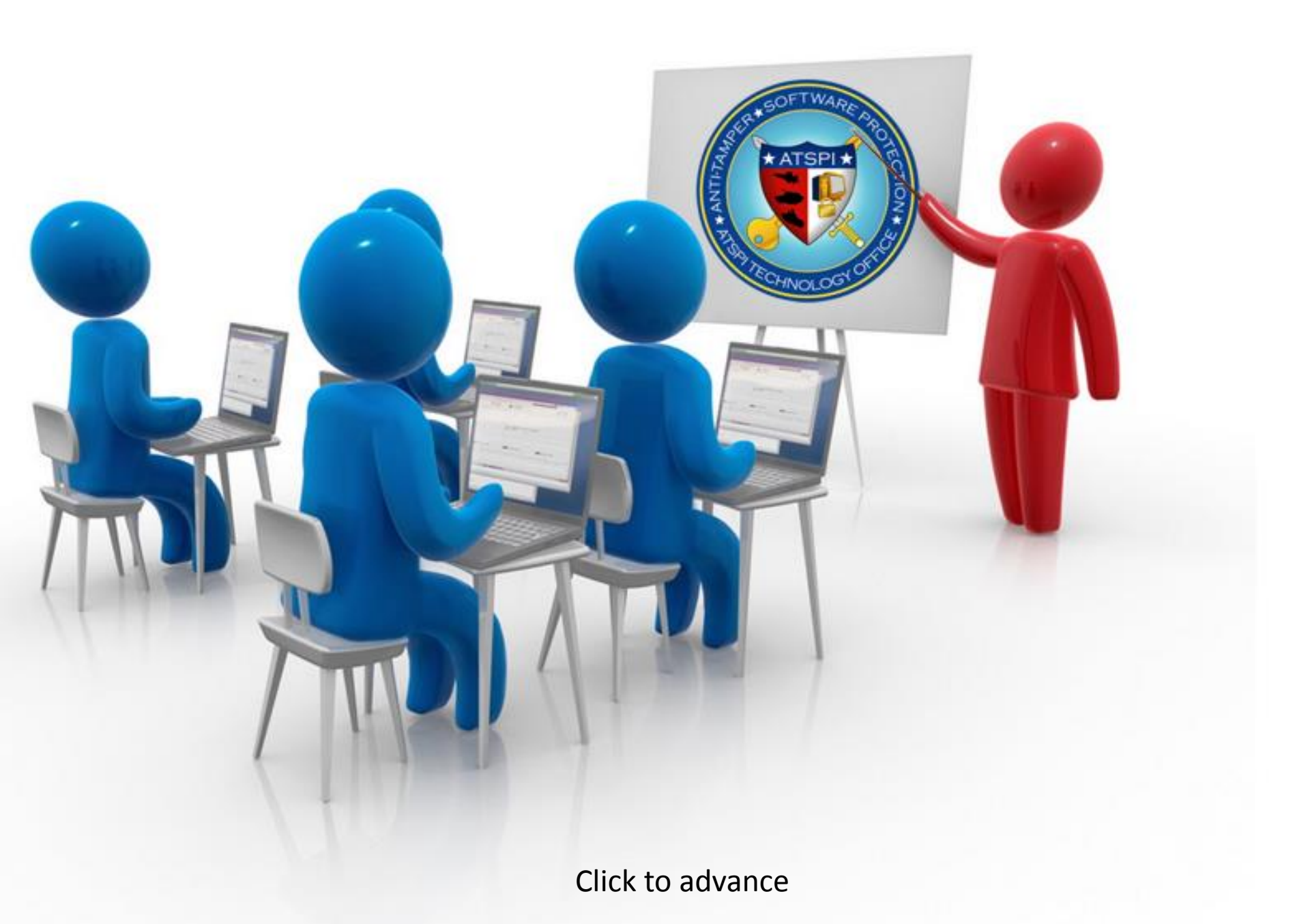

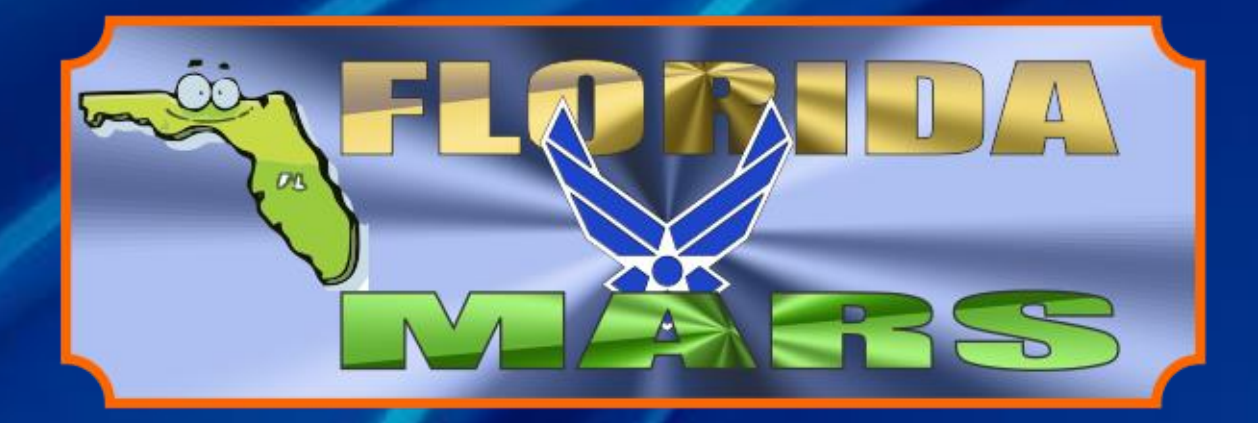

# ENCRYPTION WIZARD

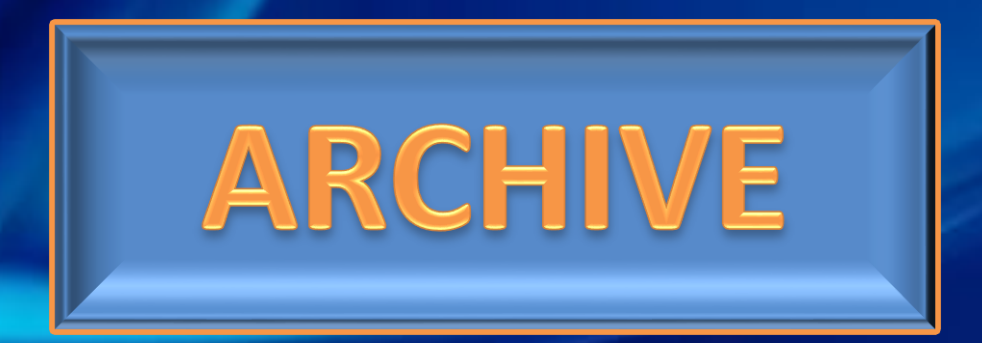

By AFA4II

## What is Encryption Wizard Archive? What does it do? How do I use it?

Archive is a very useful tool whether you use it to send encrypted files/folders
 Or to encrypt files on your hard drive or flash drive.
 Archive can take 2,3,4 or 100 individual files, a complete folder or flash drive and convert them into one encrypted .WZA archive file.

Start by dragging and dropping 2 or more files or as in the case of this tutorial A complete folder into EWizard

| Edit View Tools Help                                                                                                    |                                                                                                    |                                 |                                                             |                                                         | 💿 Encryption Wizard - Government FIPS Edition                                                           |
|----------------------------------------------------------------------------------------------------|----------------------------------------------------------------------------------------------------|---------------------------------|-------------------------------------------------------------|---------------------------------------------------------|----------------------------------------------------------------------------------------------------|
| panize 🕶 Include in library 🕶 Share with 🕶 Burn New folder 🛛 🔠 💌 🗍 🔞                                                                                                    |                                                                                                    |                                 |                                                             |                                                         | File Options Tools Help                                                                                 |
| panize  Include in library EWizard BerryptionWizard-3.4.3 Files 2 BerryptionWizard-3.4.3 Files FIMSG Power-Point Power-Point                                                                  | Share with   Burn New folder  ed (3)  PORD 02-14 (U-FOUO).txt  PORD 02-14 (U-FOUO).txt.wzd  PORD 02-14 (U-FOUO).txt.wzd.wzd | Size<br>18 KB<br>18 KB<br>18 KB | Type<br>Text Document<br>AFRL Encryption<br>AFRL Encryption | Date modif<br>2/19/2014 :<br>7/4/2014 4:<br>7/4/2014 4: | Copy     Copy     To encrypt or decrypt files, drag them into<br>this window and use the buttons below. |
| <ul> <li>PP</li> <li>PP-2</li> <li>Test</li> <li>Test-2</li> <li>Transec</li> <li>022114Z FEB 2014.zip</li> <li>FL_Joint_Bulletins</li> <li>FLMSG</li> <li>FWrap</li> <li>Hurrevac</li> </ul> |                                                                                                    |                                 |                                                             |                                                         | Encrypt Archive Decrypt Expand<br>0 files (0 bytes), 0 selected                                         |

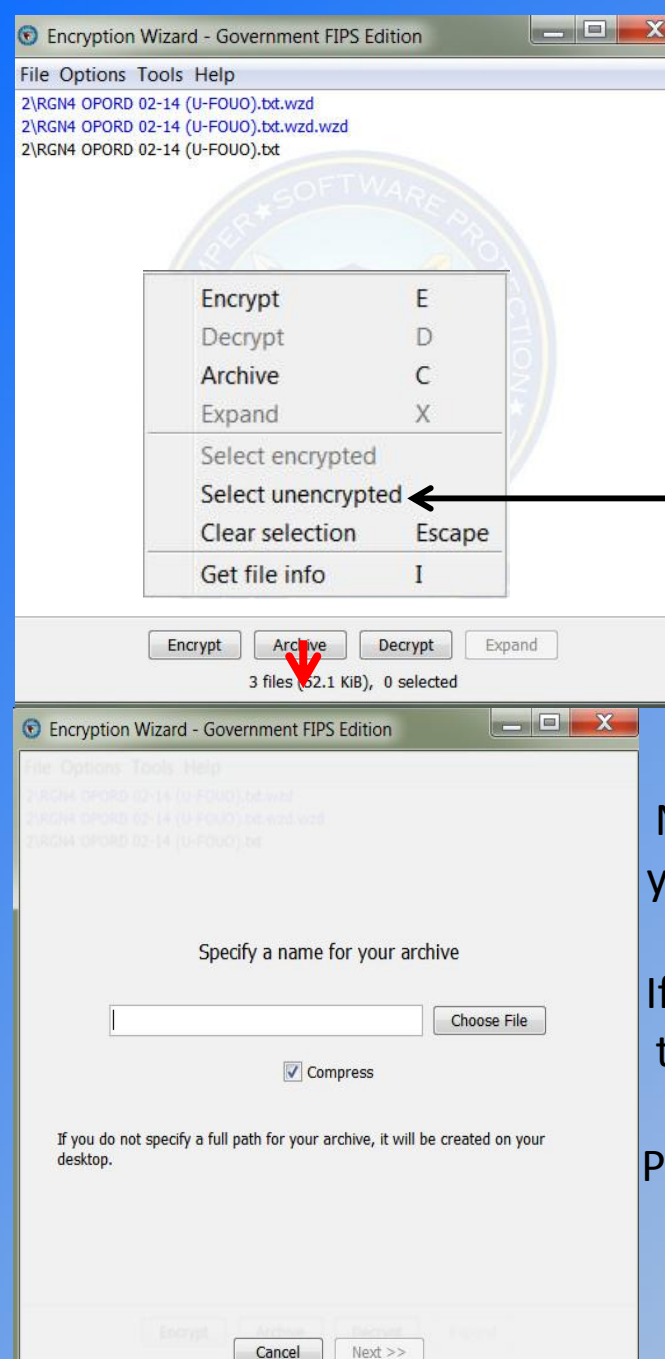

Next you have to name your archive & choose a location to save it, If no location is selected the file will be saved to the desk top. Put a check in compress, Then click NEXT Compress
In you do not specify a full path for your archive, it will be created on your desktop.

Cancel

Next >>

You will see all of the files that are in the folder, but not the folder itself select all the files By right clicking, then "select unencrypted". Then click Archive

### Add the passphrase for your archive & click ADD. FIG 1 Then click NEXT

| 👽 Encryption Wizard - Government FIPS Edition |                                   |       |  |  |
|-----------------------------------------------|-----------------------------------|-------|--|--|
| Passphrase CAC/PIV                            | Cert File Generate Password RGN-4 |       |  |  |
| File Options Tools, I                         |                                   |       |  |  |
|                                               |                                   |       |  |  |
|                                               | Enter a passphrase:               |       |  |  |
|                                               |                                   |       |  |  |
|                                               | Re-enter passphrase:              |       |  |  |
|                                               | Passphrase strength is weak       |       |  |  |
|                                               | Add                               |       |  |  |
| Passphrase(4***c)                             |                                   |       |  |  |
| ( Entry                                       | Remove                            | ant . |  |  |
|                                               | Cancel Next >>                    |       |  |  |

And saved in chosen location. NOTICE that it is not a .WZD file BUT a .WZA file and a WZA file cannot be DECRYPTED, It has to be EXPANDED

### Your archive is created

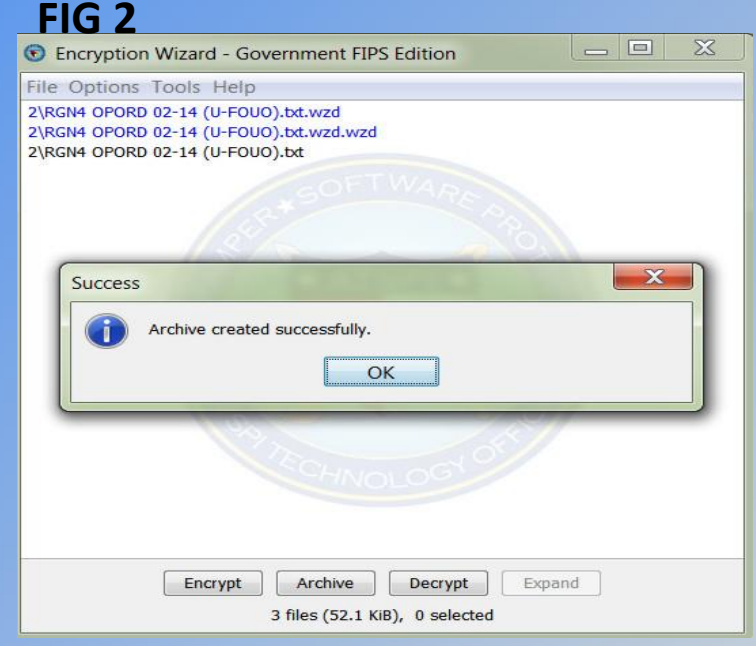

#### FIG 3

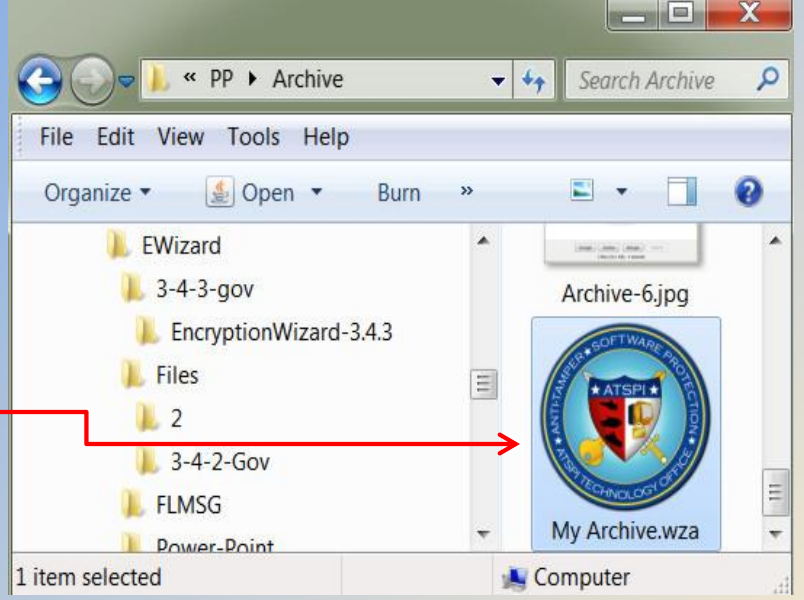

# **HOW TO OPEN A .WZA ARCHIVE FILE**

### To open an archive file you click EXPAND

### Browse to the directory where you want your expanded files/folder. Then click NEXT

| Encryption Wizard - Government FIPS Edition                 | Encryption Wizard - Government FIPS Edition                                     |
|-------------------------------------------------------------|---------------------------------------------------------------------------------|
| File Options Tools Help                                     | File Options Tools Help                                                         |
| My Archive.wza                                              | Specify output directory for expanded archive I:\MARS\EWizard\PP\Archive Browse |
| TROHNOLOGIONOS                                              | Files will be expanded into the directory named above.                          |
| Encrypt Archive Decrypt Expand                              | Cancel Next                                                                     |
| 1 file (42.6 KiB), 1 selected (42.6 KiB) Decrypt an archive | into its contents                                                               |

#### Insert your passphrase Your files/folder is expanded & Click OK \_ 🗆 🗙 Encryption Wizard - Government FIPS Edition Encryption Wizard - Government FIPS Edition File Options Tools Help Passphrase CAC/PIV Cert File RGN-4 My Archive.wza X Success Archive expanded successfully. Warnings: Enter a passphrase: This filesystem does not support POSIX operations! Exact .... file permissions may not be restored. More information may be avilable in Help->Log. OK OK Encrypt Decrypt Archive Expand 1 file (42.6 KiB), 0 selected Cancel

# Your folder is restored along with its contents

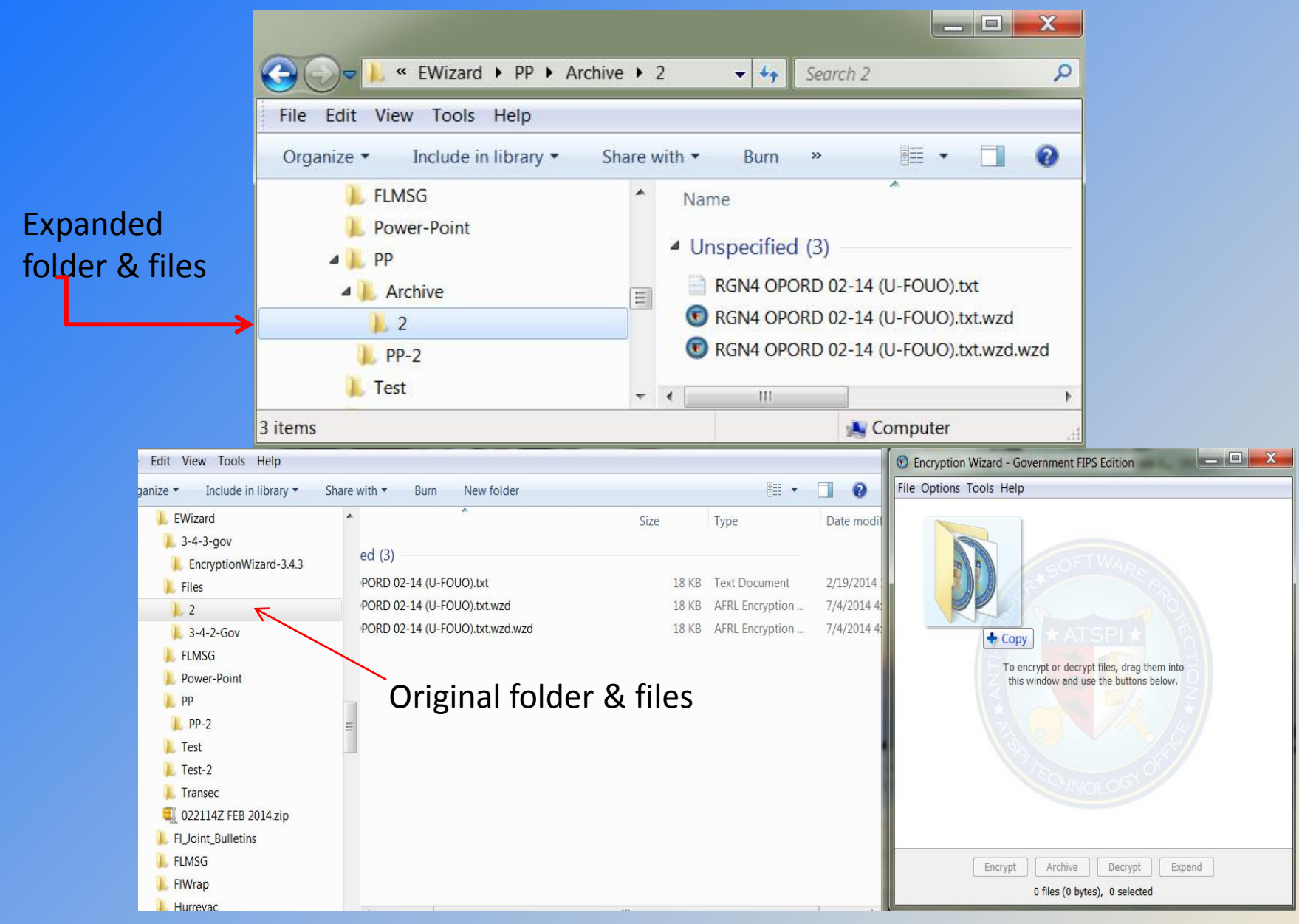

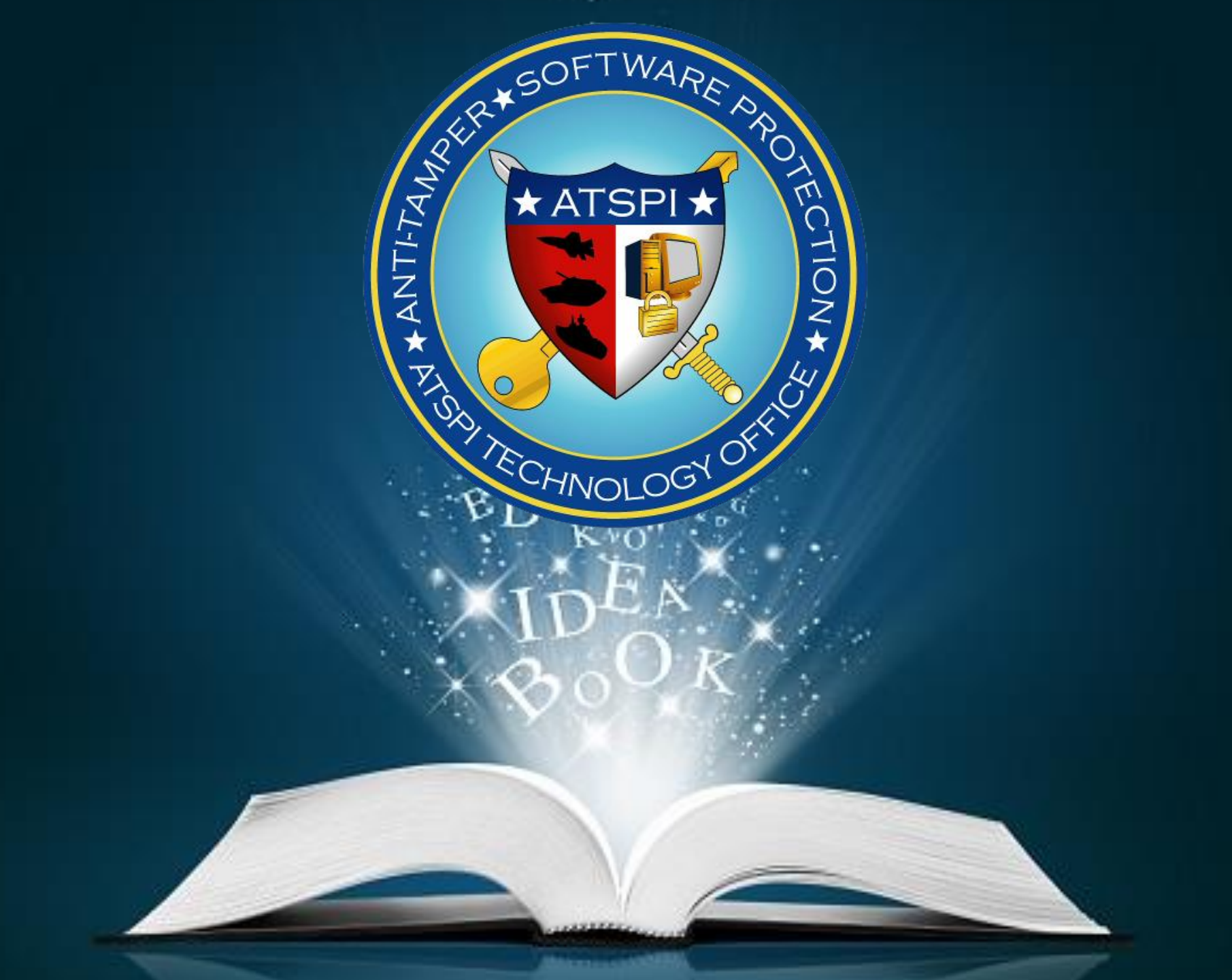